## Access to Virtual EREL

1. Open the zoom software in your computer

| ≡ |            |  |
|---|------------|--|
| ъ | Best match |  |
| 2 | Start Zoom |  |
|   | Apps       |  |

## 2. Click on the Contacts

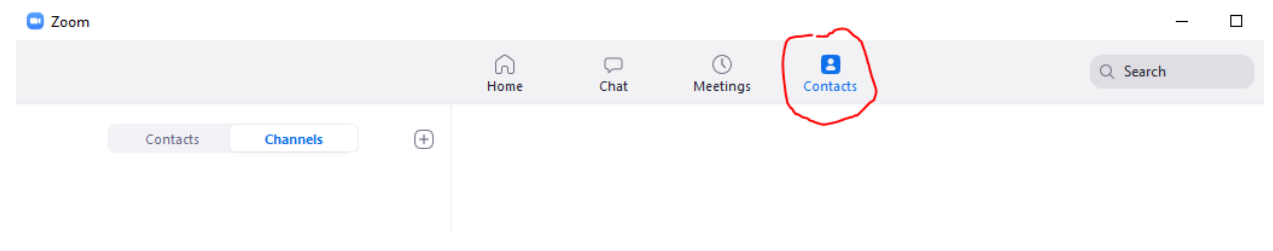

3. Click on the +

Contacts Channels

## 4. Select Join a Channel

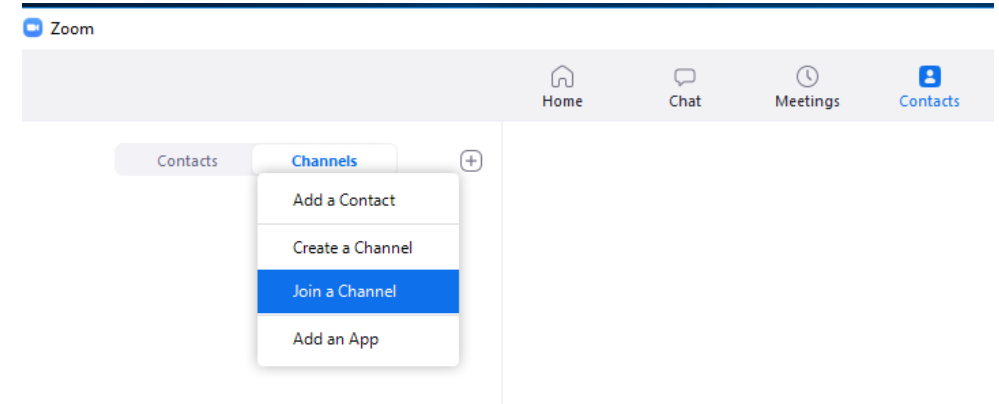

5. Type in "EREL Virtual Assistance"

|    | Zoom >                                              | < |
|----|-----------------------------------------------------|---|
|    | Join a Channel                                      |   |
|    | Q EREL Virtual Assistance                           |   |
|    | EREL Virtual Assistance (13) - Created by Haoran Li |   |
| 6. | Click the <b>join</b>                               |   |
|    | C Zoom                                              | < |
|    | Join a Channel                                      |   |
|    | Q EREL Virtual Assistance                           |   |
|    | EREL Virtual Assistance (13) - Created by Haoran Li |   |

- 7. At this point you should be able to join the channel.
- 8. Once you joined the channel, you can access the channel by clicking Chat

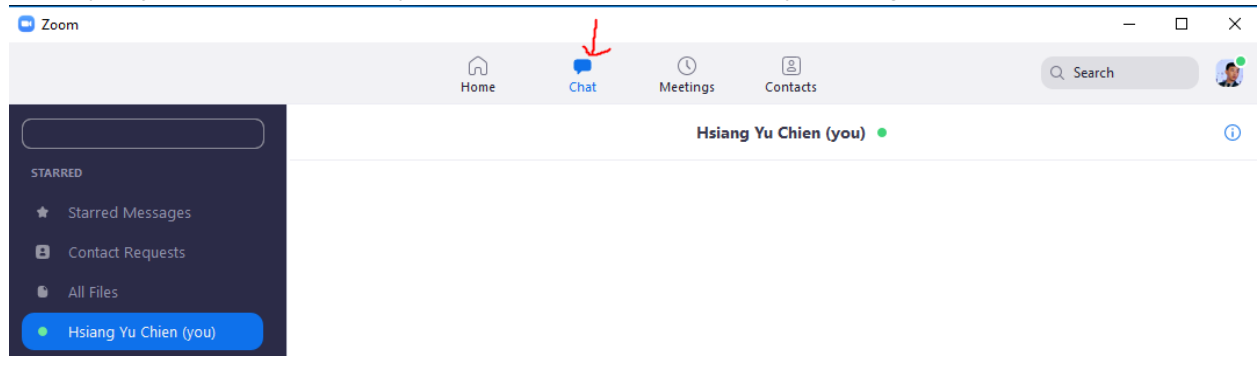

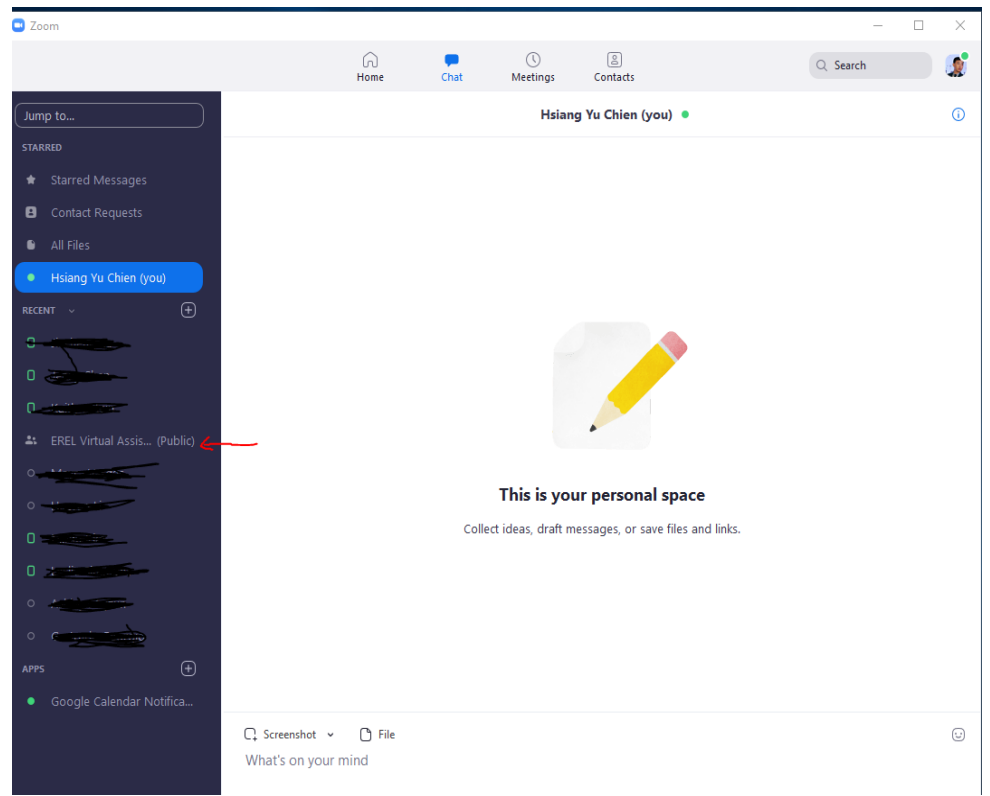

9. The EREL Virtual Assistance could be found on the left side

10. If you cannot find it, go to Jump to... search EREL Virtual Assistance

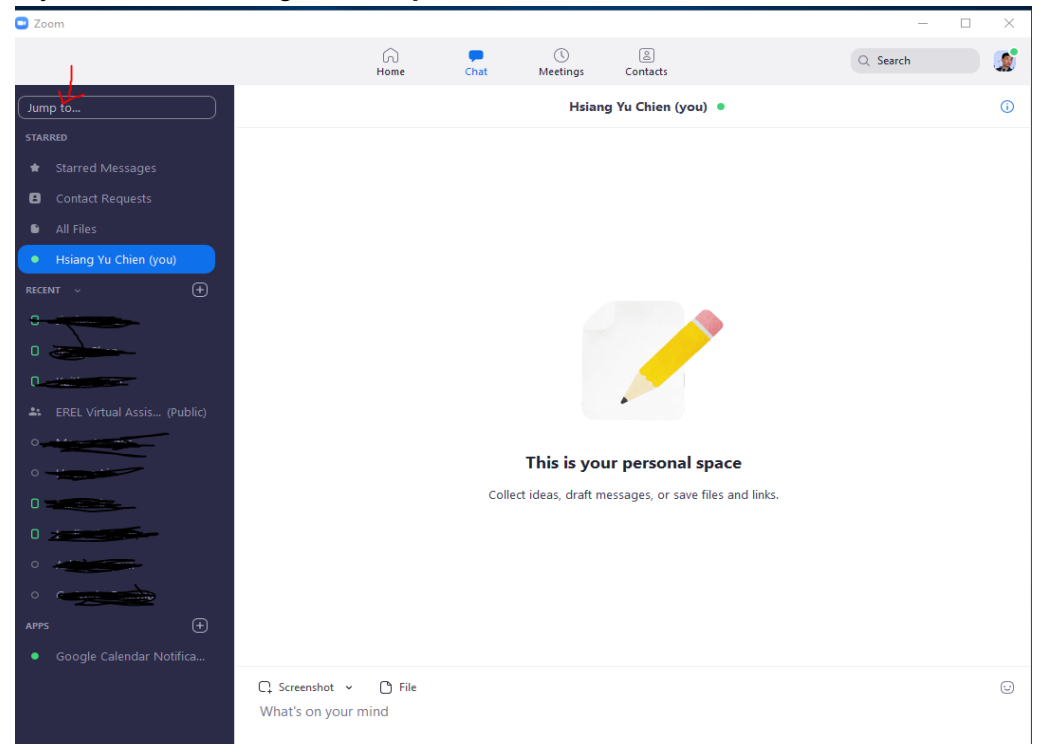